## iPad / iPhone Zoom Audio Issues

When you sign into Zoom using your Department login details, the app will ask you to join audio.

• Select 'wifi'.

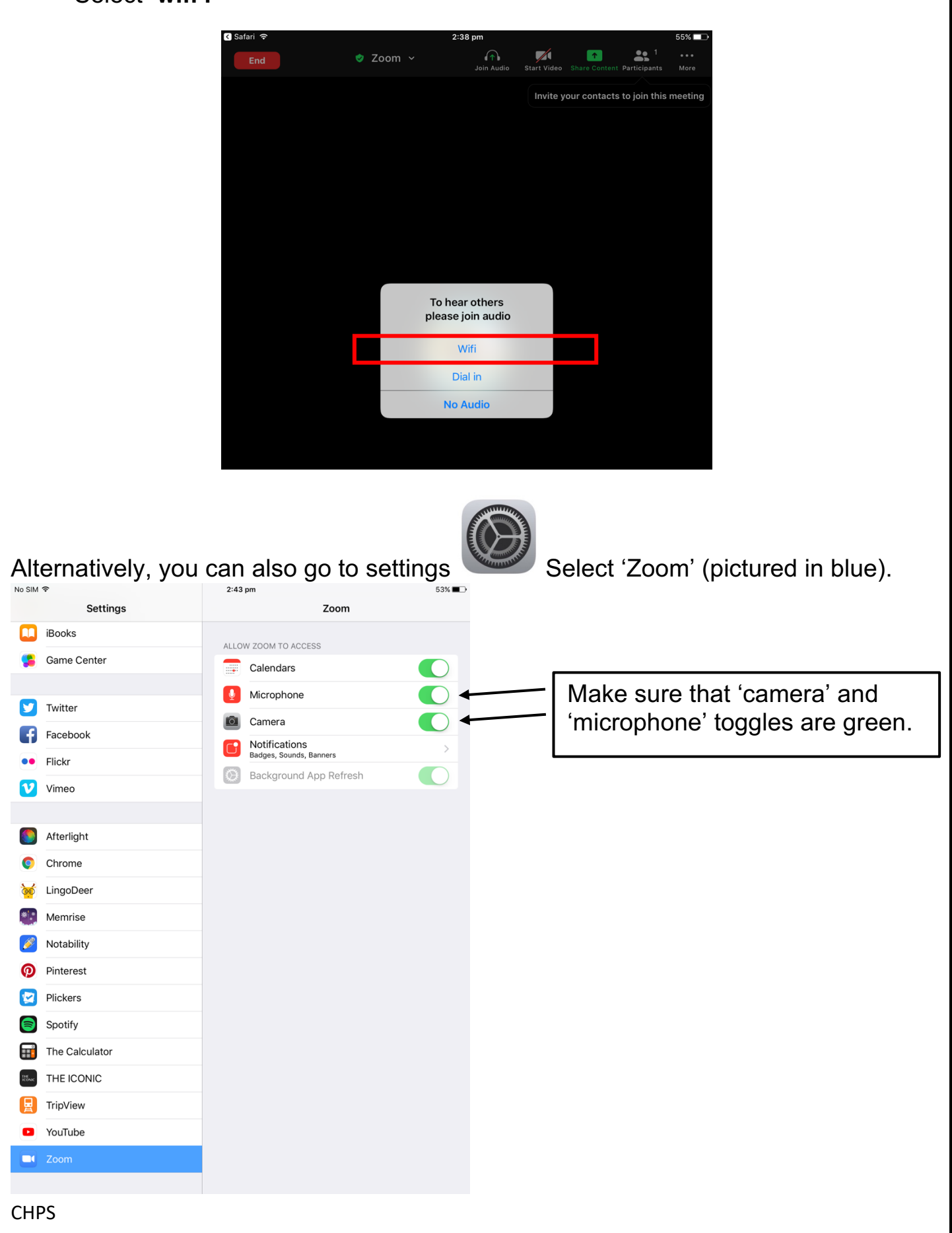